# How to Enter a Payment Request

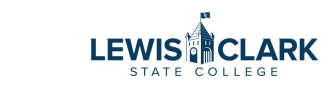

The Payment Request form is used to pay vendors in limited scenarios, as described below. All other requests need to be handled through the correct purchasing process.

Contact Purchasing for Payment Request questions.

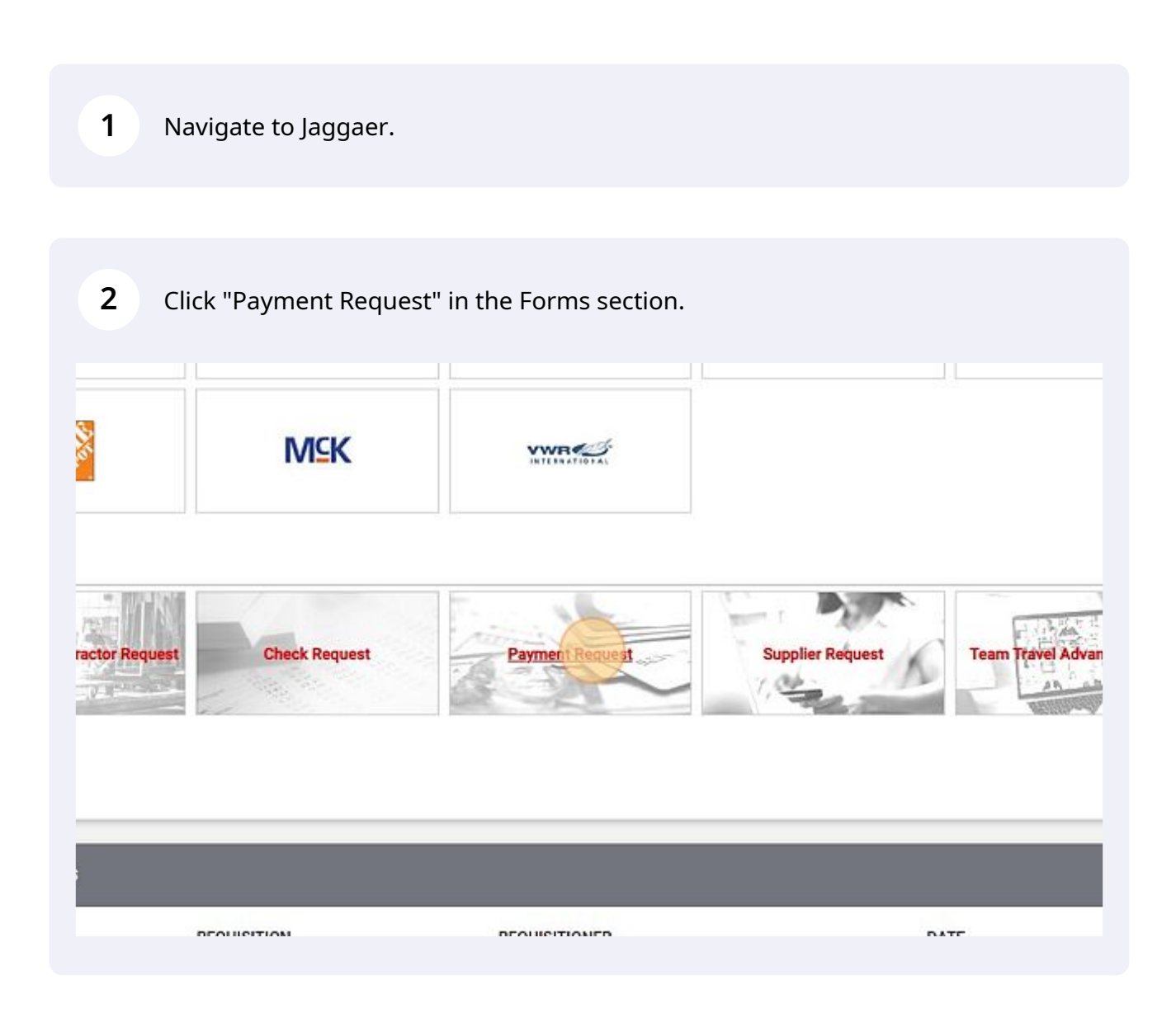

#### 3 Search for the vendor in the Supplier field.

| Invoice / Payment Informa          | tion                                       |       |
|------------------------------------|--------------------------------------------|-------|
| Existing Supplier                  | Enter Manually                             |       |
| Enter Supplier *                   | Select Supplier                            | Q     |
| Distribution Method *              |                                            |       |
| The system will distribute purchas | e orders using the method(s) indicated bei | lowr. |
| Q Custom Supplier Distributio      | n selected                                 |       |

#### 4 Enter the vendor's invoice number, invoice date and amount.

| -          |                                          | Box 886 👷                                  |                    |  |
|------------|------------------------------------------|--------------------------------------------|--------------------|--|
| Orders     | Fulfillment Address                      | Box 886                                    | 1                  |  |
| -          |                                          | New York, New York 10101-0                 | 886 United States  |  |
| Contracts  | 2007 000 000 000 000 000                 |                                            |                    |  |
| Accounts   | Distribution Method                      |                                            |                    |  |
| Payable    | Ine system will distribute purchase o    | roers using the method(s) indicated below: |                    |  |
| Suppliers  |                                          |                                            |                    |  |
|            | Email (HTML Body)                        |                                            |                    |  |
| Reporting  | coan@loss edu                            |                                            |                    |  |
|            | coapgarse.aud                            |                                            |                    |  |
| Administer |                                          |                                            |                    |  |
| -          | Supplier Inv # *                         | 1                                          |                    |  |
| Setup      |                                          |                                            |                    |  |
|            | Invoice Date *                           |                                            | <b>B</b>           |  |
|            |                                          | mm/dd/yyyy                                 |                    |  |
|            | Involtes Assound #                       |                                            |                    |  |
|            | invoice which it                         |                                            |                    |  |
|            | Dire Date                                |                                            |                    |  |
|            | Due Date                                 | mm/dd/www                                  | ED                 |  |
|            |                                          |                                            |                    |  |
|            | Attachments                              | Please attach a copy of the i              | woice if available |  |
|            | 10 10 10 10 10 10 10 10 10 10 10 10 10 1 | Canada a conservation                      |                    |  |
|            | Internal Attachments *                   | Add                                        |                    |  |
|            | Contraction Contraction                  |                                            |                    |  |

Enter the Invoice due date. Click the Add button to attach the invoice and any other applicable documents.

| Invoice Amount *       | 150                                                                                         |
|------------------------|---------------------------------------------------------------------------------------------|
| Due Date               | 05/25/2023                                                                                  |
|                        | mm/dd/yyyy                                                                                  |
| Attachments            | Please attach a copy of the invoice if available                                            |
| Internal Attachments * | Add                                                                                         |
|                        | Add Internal Attachments                                                                    |
| Type of Payment        |                                                                                             |
| Payment Type *         | O After the fact Invoice (Order placed without PO)                                          |
|                        | O Dual Credit Reimbursement Invoice                                                         |
|                        | O Emergency Service (Facility, Health & Safety related service) Invoice                     |
|                        | Invoice Amount * Due Date Attachments Internal Attachments * Type of Payment Payment Type * |

| achment Type    | File     Link          |  |
|-----------------|------------------------|--|
| e(s) *          |                        |  |
|                 | Drop File or Browse    |  |
|                 | Max. File Size: 5.0 MB |  |
|                 |                        |  |
|                 |                        |  |
|                 |                        |  |
| Required fields | Save Changes Close     |  |
|                 |                        |  |
|                 |                        |  |
|                 |                        |  |
|                 |                        |  |
|                 |                        |  |

 $\triangle$ 

 $\triangle$ 

There are limited scenarios where the Payment Request form can be used, as identified below. The Payment Request form does not generate a PO to the vendor in these specific scenarios.

Always follow Purchasing policy and procedures . All expenses (except P-Card charges) should be approved by entering a requisition to route for approval and generate a PO first - before placing the order with the vendor. If an order is placed with a vendor before a requisition is approved and PO generated, use the Payment Request form. Select the "After the Fact Invoice" option.

| Reporting  | Attachments            | Please attach a copy of the invoice if available                                              |
|------------|------------------------|-----------------------------------------------------------------------------------------------|
| Administer | Internal Attachments * | bbA                                                                                           |
| Setup      |                        |                                                                                               |
|            | Type of Payment        |                                                                                               |
|            | Payment Type *         | After the fact invoice (Order placed without PO)                                              |
|            |                        | <ul> <li>Emergency Service (Facility, Health &amp; Safety related service) Invoice</li> </ul> |
|            |                        | O DPW Project Invoice (Administrative Services only)                                          |
|            |                        | O State Dept of Admin Invoice (Administrative Services only)                                  |
|            | Commodity Code         | Search Q                                                                                      |

**8** If applicable, select one of the other Payment Type options.

| Auminister | Internal Attachments * | Add                                                                                               |                                                                                          |
|------------|------------------------|---------------------------------------------------------------------------------------------------|------------------------------------------------------------------------------------------|
| Setup      |                        |                                                                                                   |                                                                                          |
|            | Type of Payment        |                                                                                                   |                                                                                          |
|            | Payment Type *         | After the fact Invoice (     Dual Credit Reimburser     Emergency Service (Failed of the service) | order placed without PO)<br>nent Invoice<br>cility, Health & Safety related service) Inv |
|            |                        | O DPW Project Invoice (A<br>O State Dept of Admin Inv                                             | dministrative Services only)<br>voice (Administrative Services only)                     |
|            | Commodity Code         | Search                                                                                            | Q                                                                                        |
|            |                        |                                                                                                   |                                                                                          |

| All <b>*</b> | Search (Alt+0)         | 0.001 |            |                |
|--------------|------------------------|-------|------------|----------------|
| All -        | Seatch (Millio)<br>♡ € | Clos  | ie Add And | I Go To Cart 👻 |
|              |                        |       |            |                |
|              |                        |       |            |                |
|              |                        |       |            |                |
|              |                        |       |            |                |
|              |                        |       |            |                |
|              |                        |       |            |                |
|              |                        |       |            |                |
|              |                        |       |            |                |
|              |                        |       |            |                |

5

### Click "Proceed To Checkout"

|   |          |            | All 👻 | Search (Alt+Q) 150.00 USD 👻 💝                                                                                                    |                                  |
|---|----------|------------|-------|----------------------------------------------------------------------------------------------------|----------------------------------|
|   |          |            |       | 📃 🖶 ··· Assign Cart Proceed                                                                                                    | To Checkout                      |
|   |          |            |       |                                                                                                    | ~                                |
| e | Quantity | Ext. Price |       | Total (150.00 USD)                                                                                                    | ~                                |
| ) | Qty: 1   | 150.00     | 🗆     | Shipping, Handling, and Tax charges are calculated a<br>each supplier. The values shown here are for estimate<br>budget checking, and workflow approvals. | and charged by<br>tion purposes, |
|   |          |            |       | Total:                                                                                                    | 150.00                           |

# **11** In the Requisition form, click on the pencil icon to edit the Accounting Codes section.

|           | United States            | Subtotal                        |                                       |
|-----------|--------------------------|---------------------------------|---------------------------------------|
|           | Billing Options          |                                 |                                       |
|           | Accounting Date no value | What's next for                 | my order?                             |
|           |                          | Next Step                       | Level 1 Approval                      |
|           |                          | Approvers                       | Higgins, Diana<br>Waddington, Jessica |
|           |                          | Edit Accounting Codes Section W |                                       |
|           |                          | Shov                            | v skipped steps                       |
|           |                          | Draft                           |                                       |
| Attachmer | nts                      | Jessi                           | a Waddington                          |
|           | no value                 | Leve                            | 1 Approval                            |
| oliers 🧳  | Add                      | Future                          |                                       |

## **12** Enter the appropriate cost center and object code.

| Accounting Codes |                                  |                  |                 |   |
|------------------|----------------------------------|------------------|-----------------|---|
| Cost Center *    | Object Code 🚡                    |                  |                 |   |
| þ05101           | 55720 🖌                          |                  |                 |   |
| 5                |                                  |                  |                 |   |
|                  |                                  |                  |                 |   |
| Required fields  |                                  |                  |                 |   |
| Administer       | Juner Pode Oct493c0.e3de.4573.se | 02.420110121.422 | Delivery Option | s |

## 13 Click "Save"

|                          |                                           |                                                                        | Class   |
|--------------------------|-------------------------------------------|------------------------------------------------------------------------|---------|
|                          |                                           | Save                                                                   | Close   |
| uons<br>In Date og value |                                           | Save                                                                   | Close D |
| g Date <i>no value</i>   | What's next for                           | Save                                                                   | Close 0 |
| g Date <i>no value</i>   | What's next for<br>Next Step              | my order?<br>Level 1 Approval                                          | Close 0 |
| g Date <i>no value</i>   | What's next for<br>Next Step<br>Approvers | my order?<br>Level 1 Approval<br>Higgins, Diana<br>Waddington, Jessica | Close 0 |

14 Enter internal notes and attachments if needed. Reminder: Internal Notes will display in the approval email sent to the next level approvers.

| Contracts              | Bank Code VDM<br>97a04a13-a1e2-4410-9753-0c6117f4b8dc |                                    |
|------------------------|-------------------------------------------------------|------------------------------------|
| Accounts<br>Payable    | Accounting Codes                                      |                                    |
| Suppliers              | Cost Center                                           | Object C                           |
| <b>lili.</b> Reporting | 905101<br>Purchasing                                  | 55720<br>Supplies                  |
| Administer             | Internal Notes and Attachments                        | . Exter                            |
| Setup                  | Internal Note no value                                | Edit Internal Notes and<br>Note to |
|                        | Internal Attachments Add                              | Attach                             |
|                        | 1 Line                                                |                                    |
|                        | 1 Item · 250.00 USD                                   |                                    |
|                        |                                                       |                                    |

#### **15** Click Place Order to submit the request into the approval workflow.

|                                               | All 👻        | Search (Alt+Q)                                                          | 250.00 USD 崔                                                                                                    | ⇔ k <b>@ t</b> @) |
|-----------------------------------------------|--------------|-------------------------------------------------------------------------|----------------------------------------------------------------------------------------------------|-------------------|
|                                               |              | ≣ ⊕ ⊕ <b>0</b>                                                          | ••• Assign Cart                                                                                                    | Place Order       |
|                                               | <b>/</b> 7   | ▶ V                                                                     |                                                                                                    |                   |
| lark State College                            |              | Total (250.00 USD)<br>Shipping, Handling, an<br>each supplier. The valu | 0 USD)  ndling, and Tax charges are calculated and charged by r. The values shown here are for estimation purposes. |                   |
| er's Office<br>Avenue<br>n, ID 83501<br>tates |              | budget checking, and v<br>Subtotal                                      | budget checking, and workflow approvals.<br>Subtotal                                                                |                   |
| Options                                       |              |                                                                         |                                                                                                    | 250.00            |
| nting Date <i>no value</i>                    | Edit Externa | al Notes and Attachments Section                                        | der?                                                                                                    | ~                 |
|                                               |              | Next Step                                                               | l evel 1 Approval                                                                                                   |                   |